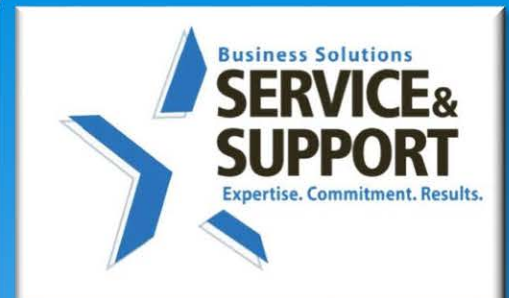

# imagePRESS **C750C850**

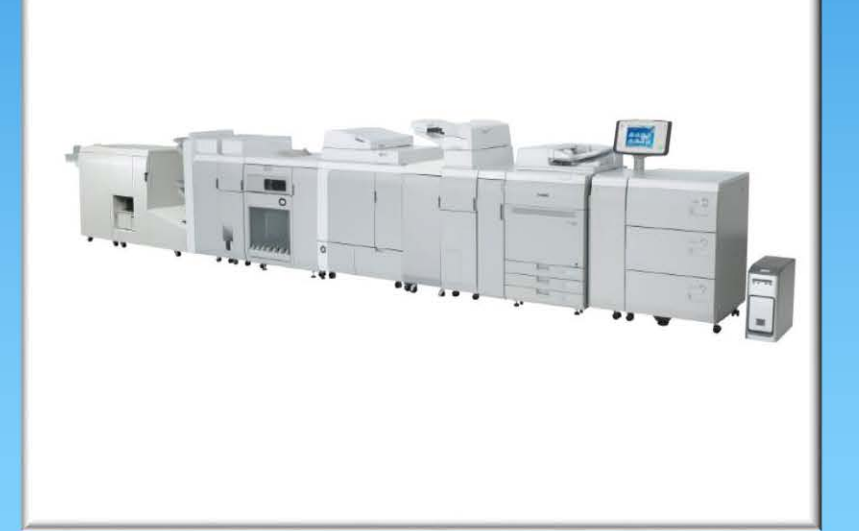

# **Preventative Maintenance Procedure**

Last update 05/30/2019

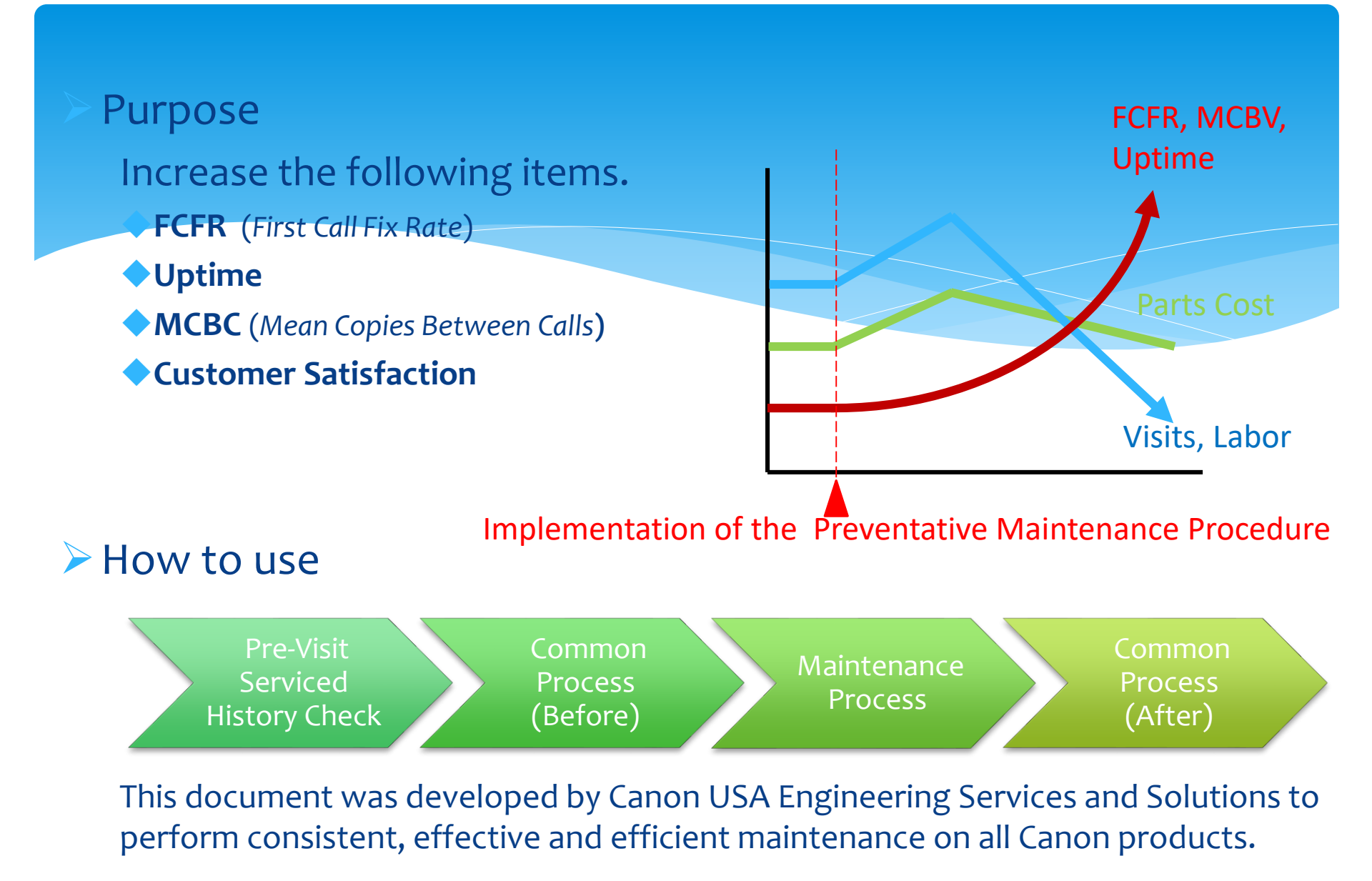

|                  | Procedure                                                                                                    | Detail Note                                                                                                    | Time  |
|------------------|----------------------------------------------------------------------------------------------------|----------------------------------------------------------------------------------------------------|-------|
| :k - [Pre Visit] | Action Prior to<br>Customer Visit:<br>Whenever                                                                   | <ol> <li>Log into Snapshot :</li> <li>Enter the machine Serial Number to check the following:         <ol> <li>Firmware Version – Prepare Firmware if necessary</li> <li>Communications</li> <li>Counters – Machine Usage</li> <li>Event History – Check History for Errors, Alarms and Jams</li> <li>Consumable Part Counters - Prepare Consumable and Durable Parts</li> <li>Service Modes ITB Belt Position [disp_misc ITB-POS]</li> </ol> </li> </ol>                                                                                                    |       |
| Chec             | possible,<br>Check Snapshot<br>for :                                                                             | Canon 1. Understand the machine's current condition                                                                                                    | Check |
| Service History  | <ul> <li>Firmware Version</li> <li>Event History</li> <li>Part Counters</li> <li>Service Mode Setting</li> </ul> | Image: Construction in Construction in Constructin Construction in Constructin Construction in |       |

|   | Procedure                          | Detail                                                                                                    | Note                                                                                                    | Time                          |
|---|------------------------------------|----------------------------------------------------------------------------------------------------|----------------------------------------------------------------------------------------------------|-------------------------------|
| - | C1<br>Verify Customers'<br>Concern | Ask the customer about the condition of the machine<br>and validate any issues they have.<br>Ask Questions to find out if there are any following<br>issues on the machine?<br>1.Copy Quality<br>2.Jamming<br>3.ERROR<br>4.Other issues (Copier Only)<br>5.No Problem | <ul> <li>Point:</li> <li>To perform efficient maintenance, we need to ask the customer about machine condition.</li> </ul>                                           | Check                         |
| - | C2<br>Check the Serial<br>Number   | Scan the barcode of the machine and change the status to "Arrive".                                                                                                    | <ul> <li>Point:</li> <li>If the serial number is incorrect and there is<br/>more than one machine at the account that is<br/>down please notify dispatch.</li> </ul> | Scan                          |
|   | C3<br>Perform COM-TEST             | COPIER > Function > INSTALL>COM-TEST                                                                                                    | If COM-TEST is NG, fix this issue at first. If you can't<br>fix this issue please insure the issue is resolved<br>prior to leaving the account.                      | Check<br>1<br>min<br>COM TEST |

| Procedure                                                                                                    | Detail                                                                                                    | Note                                                                                                    | Time                                     |
|----------------------------------------------------------------------------------------------------|----------------------------------------------------------------------------------------------------|----------------------------------------------------------------------------------------------------|------------------------------------------|
| C4<br>Check Service Log                                                                                                    | 1. Check Service Log                                                                                                    | <ul> <li>Point:</li> <li>1. Check the log to see if there is any reoccurring issues. If you see the same issues listed on the log, then the root cause hasn't been fixed.</li> <li>2. Check what parts were replaced recently. These parts should not be replaced again for the same issue.</li> <li>3. If the problem seems to be related to the previous call, check what the previous tech did.</li> </ul>                                                                                                    | Visual Check                             |
| C5<br>Check Service History<br>If Canon Snapshot tool<br>was used successfully, skip<br>steps C5 through C9<br>If you see repeating<br>ERR/JAM/ALARM codes, find<br>the cause and fix that issue. | <ol> <li>Check ERR/JAM/ALARM history</li> <li>COPIER&gt;DISPLAY&gt;ERR</li> <li>COPIER&gt;DISPLAY&gt;JAM</li> <li>COPIER&gt;DISPLAY&gt;ALARM</li> <li>COPIER&gt;DISPLAY&gt;ALARM</li> </ol>                                                           | If you find a lot of intermittent or same ERR/JAM<br>codes shown below, check the ADV Topics.<br>ERR JAM<br>1. E-023 5. E007 1. 112F<br>2. E-540 6. E008 2. 0110<br>3. E-004 7. E503 3. 110F<br>4. E-006 8. E194<br>ALARM<br>040xxx Cassette Retry/Deck Lift Errors<br>060002 Fixing Belt End Of Life<br>060004 Pressure Belt Torque<br>1001xx Patch Sensors Dirty<br>1100xx Waste Toner<br>34000x Patch Reading Issue<br>500010 ADF Separation Fault<br>64000x Neat Stacking Issue                                                                          | Visual Check                             |
| C6<br>Check System<br>Software Version<br>If Canon Snapshot tool<br>was used successfully, skip<br>steps C5 through C9                                                                            | Check System Software Version<br>COPIER>DISPLAY>VERSION<br>Update the system software to latest version.<br>Before updating the System Software on the<br>machine side please check version compatibility of<br>all accessory. ( Fiery & PrismaSync ) | <ul> <li>♦ Point:</li> <li>General Population: The latest firmware versions as of 10_18_16</li> <li>iPC750/C850 v36.01.03 TP16-238</li> <li>iPC 700/800- v36.01.02 TP16-212</li> <li>iP C700/800 w/PrismaSync-v30.52.01</li> <li>See TP16-175 for envelope support</li> <li>When imagePRESS Server G100 or F200 with ver 1.1 is connected to an iPC60/C700/C800, the System Software must be at ver 10.23 or higher.</li> <li>If the iPC60/C700/C800 is connected to a PRISMA sync Controller, The System Software version 12.0 is NOT Supported.</li> </ul> | Check<br>1<br>min<br>Update<br>20<br>min |

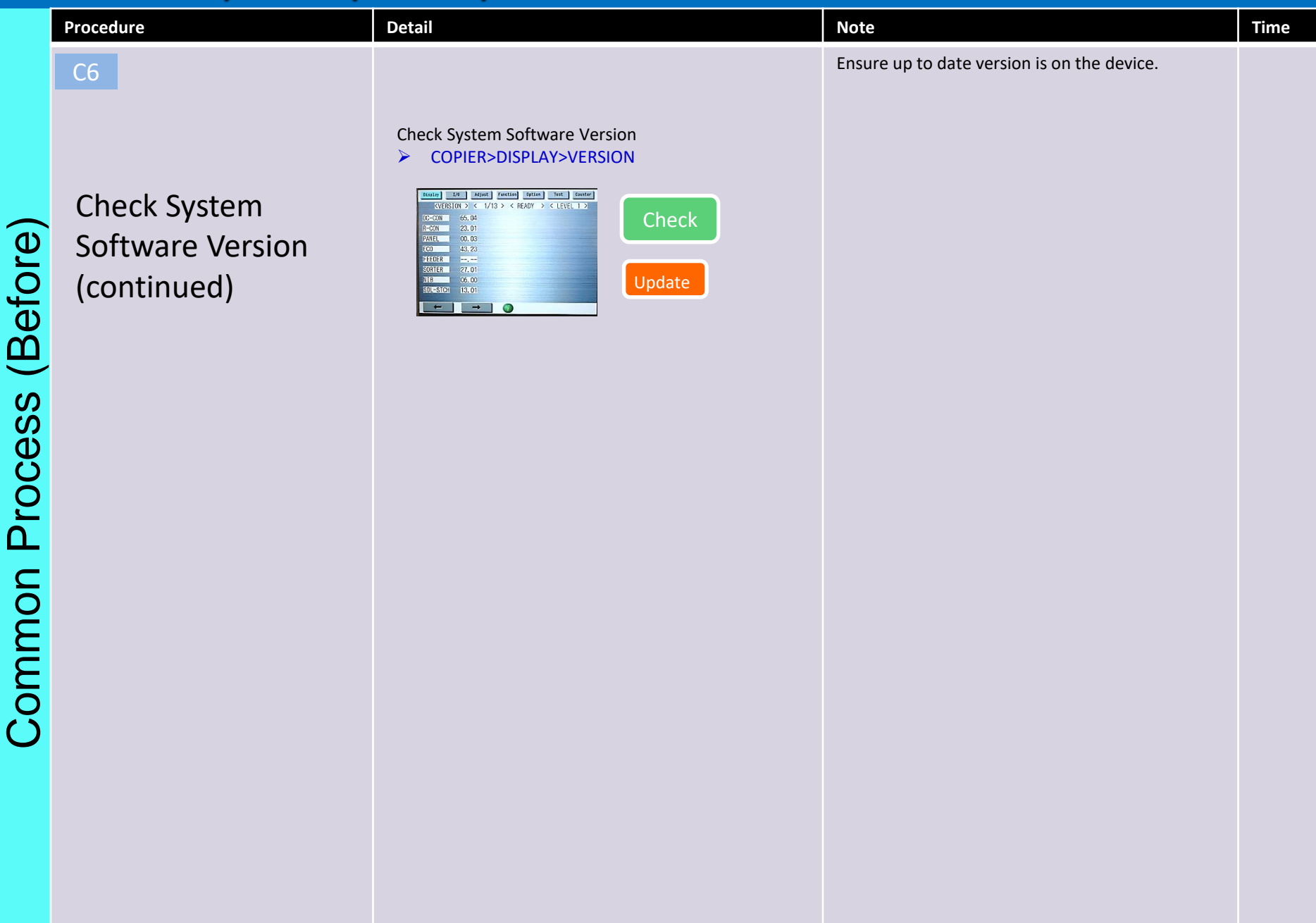

| Procedure                                                                                                    | Detail                                                                                                    | Note                                                                                                    | Time         |
|----------------------------------------------------------------------------------------------------|----------------------------------------------------------------------------------------------------|----------------------------------------------------------------------------------------------------|--------------|
| C7<br>Check the Image<br>Formation Counters<br>*Reset the counters if parts are<br>replaced.<br>*Check that physical condition of the<br>part matches the counter<br>If Snapshot tool was used<br>successfully, skip steps C5<br>through C9 | <ul> <li>1. Check the Drum, Corona and Cleaning Blade counters.</li> <li>Immediate a state of the state of the state of th</li></ul> | <ul> <li>◆ Point:</li> <li>*Replace any parts at or above 100%</li> <li>Drums and Developer may exceed rated life, change based on counter, print quality and customer needs</li> <li>Drum</li> <li>COPIER&gt;COUNTER&gt;LF</li> <li>&gt;Y-DRM-LF = %</li> <li>&gt;M-DRM-LF = %</li> <li>&gt;C-DRM-LF = %</li> <li>&gt;K-DRM-LF = %</li> <li>&gt;K-DRM-LF = %</li> <li>&gt;FRDC-1 &gt;PRM-CLN</li> <li>&gt;PRDC-1 &gt;PRM-CLN2</li> <li>&gt;PRDC-1 &gt;POWIRE</li> <li>&gt;PRDC-1 &gt;POWIRE</li> <li>&gt;PRDC-1 &gt;POWIRE</li> <li>&gt;PRDC-1 &gt;POWIRE</li> <li>&gt;PRDC-1 &gt;POWIRE</li> <li>&gt;PRDC-1 &gt;POWIRE</li> <li>&gt;PRDC-1 &gt;POWIRE</li> <li>&gt;PRDC-1 &gt;POWIRE</li> <li>&gt;PRDC-1 &gt;PO-CLN</li> <li>&gt;PRDC-1 &gt;PO-CLN</li> <li>&gt;PRDC-1 &gt;PO-CLN2</li> <li>&gt;PRDC-1 &gt;PO-CLN2</li> <li>&gt;PRDC-1 &gt;POWIRE</li> <li>&gt;PRDC-1 &gt;POWIRE</li> <li>&gt;PRDC-1 &gt;PAD</li> </ul> | Visual Check |
| C8<br>Check the P/U Roller<br>Counters<br>*Reset the counters if parts are<br>replaced<br>*Check that physical condition of the<br>part matches the counter<br>If Snapshot tool was used<br>successfully, skip steps C5<br>through C9       | Check the roller counters.                                                                                                    | <ul> <li>◆Point:</li> <li>*Replace any rollers at or above 100%</li> <li>Cassette 1,2,3,4, Bypass: COPIER&gt;COUNTER&gt;DRBL-1</li> <li>&gt;C1/C2/C3/C4 - SP/FD/PU-RL</li> <li>&gt;M-SP-RL</li> <li>&gt;M-FD_RL</li> <li>Multi Drawer Deck: COPIER&gt;COUNTER&gt;DRBL-2</li> <li>&gt;PD-PU/SP/FD-RL (Upper Deck)</li> <li>&gt;PD-PU/SP/FD-R2 (Middle Deck)</li> <li>&gt;PD-PU/SP/FD-R3 (Lower Deck)</li> <li>ADF: COPIER&gt;COUNTER&gt;DRBL-2</li> <li>&gt;DF-PU-RL</li> <li>&gt;DF-PU-RL</li> <li>&gt;DF-FD-RL</li> <li>&gt;DF-SP-RL</li> <li>&gt;LNT-TAP1</li> <li>&gt;LNT-TAP2</li> </ul>                                                                                                    | Visual Check |

| Procedure                                                                                                    | Detail                                                                                                    | Note                                                                                                    | Time         |
|----------------------------------------------------------------------------------------------------|----------------------------------------------------------------------------------------------------|----------------------------------------------------------------------------------------------------|--------------|
| C9<br>Check Transfer, Fixing<br>and Filter Counters<br>*Reset the counters if parts are<br>replaced<br>*Check that physical condition of the<br>part matches the counter<br>If Snapshot tool was used<br>successfully, skip steps C5<br>through C9 | 1. See the Parts counter.<br>COPIER>COUNTER>DRBL-1<br>COPIER>COUNTER>PRDC-1          Dssplay       Y0       Adjust       Function       Otion       Tost       Cunter         FX-BLT-1       Y0165593       Y00500000       Y33%       9999       PT-DR-Y       Y00163000       Y53%       9999         PT-DR-Y       Y00143700       Y00150000       Y53%       9999       Check         PT-DR-K       Y00143700       Y00150000       Y53%       9999       Check         PT-DR-C       Y00143700       Y00150000       Y53%       9999       Check         ITR-RL-Y       Y00149482       Y00000000       Y999%       Replace         ITR-RL-K       Y00165593       Y00000000       Y999%       Pi-Dr-C         ITR-RL-K       Y00165593       Y00000000       Y999%       Pi-Dr-C         ITR-RL-K       Y00165593       Y00000000       Y999%       Pi-Dr-C         ITR-RL-K       Y00165593       Y00000000       Y999%       Pi-Dr-C | <ul> <li>◆ Point:<br/>Replace any parts at or above 100%</li> <li>COPIER&gt;COUNTER&gt;DRBL-1/PRDC-1</li> <li>TR-BLT</li> <li>2TR-ROLL</li> <li>TR-BLT</li> <li>2TR-INRL</li> <li>2TR-INRL</li> <li>FX-BLT-L</li> <li>AR-FIL1</li> <li>AR-FIL2</li> <li>1TR-RL-Y</li> <li>FXLW-TH1</li> <li>AR-FIL2</li> <li>1TR-RL-C</li> <li>TR-STC-H</li> <li>ITB-SCRP</li> </ul> | Visual Check |

|   |                                        |                                                                                                    |                                                                                                    | C        |
|---|----------------------------------------|----------------------------------------------------------------------------------------------------|----------------------------------------------------------------------------------------------------|----------|
|   | Procedure                              | Detail                                                                                                    | Note                                                                                                    | Time     |
|   | C10<br>Make Samples (Before<br>Sample) | Take following Print/Copy samples. Copy from ADF and<br>Copy Glass.<br>PG5(Y,M,C,K) PG10 CA-8                                     | <ul> <li>Address any issues found.</li> <li>Black band on 2<sup>nd</sup> side</li> <li>Light or missing image on<br/>rear side from developing<br/>roller coating failure</li> <li>White band</li> <li>White line</li> <li>White spots (Y, M or C)</li> <li>Color Displacement (Main<br/>or Sub scanning direction)</li> </ul> | Check    |
| • | Test Paper Feed                        | Take copies from All Cassette at least 5 each from ADF.                                                                           | Take copies from following cassette.<br>Point: Make following jobs.                                                                                                    | 5<br>min |
| ) |                                        | <ul> <li>Cassette 1</li> <li>Cassette 2</li> <li>Cassette 3</li> <li>Cassette 4</li> <li>Bypass Tray or Paper<br/>Deck</li> </ul> | <ol> <li>Double sided</li> <li>Staple</li> <li>Hole punch</li> <li>If the machine jams, find the cause and fix that issue.</li> </ol>                                                                                                    |          |

| Procedure                                                                                                    | Detail & Action                                                                                                    | Note                                                                                                    | Time              |
|----------------------------------------------------------------------------------------------------|----------------------------------------------------------------------------------------------------|----------------------------------------------------------------------------------------------------|-------------------|
| M1<br>Clean the DADF Paper<br>Dust Collection Tapes                                                                                      | the second second secon | <ul> <li>Point:</li> <li>Remove the Side Left Cover and the Inner<br/>Cover and clean the paper dust from the Paper<br/>Dust Collecting Tapes.</li> <li>The Paper Dust Collecting Tapes are contained<br/>in the Side Left Cover: (side cover blanking<br/>#FC8-5733-000 Qty: 1)and Inner Cover:<br/>(Cleaner dust sheet #FC8-5727-000 Qty: 8)</li> </ul>         | Clean<br>5<br>min |
| M2<br>Clean DADF Rollers<br>/Sensors<br>* Do not use alcohol to<br>clean the rollers. Use<br>water, roller cleaner or<br>soap and water. | Clean the rollers if you didn't replace them in step 5.<br>1. P/U, Sep Rollers 2. Delivery Rollers<br>2. Delivery Rollers<br>Clean                                                                                                    | <ul> <li>Point:</li> <li>1. Clean the Rollers using a lint free cloth with soap and water. Sensors should be cleaned using a blower brush.</li> <li>2. Check that Document Guide Assembly is installed/not missing. Guide FM3-6234 and Sheet FC8-5773. See TP10 206.</li> </ul>                                                                                   | Clean             |
| M3<br>Clean the Glass/Platen<br>roller                                                                                                   | Re<br>2<br>Clean                                                                                                    | <ul> <li>Point:</li> <li>If the 2<sup>nd</sup> side Glass in ADF is dirty or there are a lot of Alarm codes for this Glass (Alarm code: 020021), take out the 2<sup>nd</sup> side glass and clean both side of it.</li> <li>Clean the ADF Reading Glass and Copy Glass with Oil cleaner (FY9-6020-000).</li> <li>Clean the Platen Roller with Alcohol.</li> </ul> | Clean             |

Maintenance Process

| Procedure                                                                | Detail & Action | Note                                                                                                    | Time  |
|--------------------------------------------------------------------------|-----------------|----------------------------------------------------------------------------------------------------|-------|
| M4<br>Clean the Primary and<br>Pre Transfer Corona<br>Assembly (Bk only) | Primary Corona  | <ul> <li>Point:</li> <li>Primary Corona:</li> <li>1. Inspect / Clean the Grid, Wire, Blocks and Shell</li> <li>Pre Transfer Corona:</li> <li>1. Inspect / Clean the Wire, Blocks and Shell</li> </ul>                                                                                                    | Clean |
| M5<br>Clean the Dust Proof<br>Glass (Bk and Color)                       | <image/>        | <ul> <li>Point:</li> <li>YMC:</li> <li>Use the Dust Proof Glass Cleaning Tool mounted to the inside of the Upper Front Cover. Insert the cleaning tool pad side down.</li> <li>The Dust Proof Glass Cleaning Pad (FL2-4425) should be replaced if worn.</li> <li>Black:</li> <li>Slide out the Dust Proof Glass and wipe clean using a soft lint free cloth.</li> </ul> | Clean |
|                                                                          |                 |                                                                                                    |       |

|  | Pro | nce | d | Πí | 9 |
|--|-----|-----|---|----|---|
|--|-----|-----|---|----|---|

#### **Detail & Action**

Time

#### M6

Clean the Black and Color Drum and Developer areas

\*Step M6 and M7 should be done at the same time. The Black Drum and ITB need to be removed for better access to the Patch Sensors

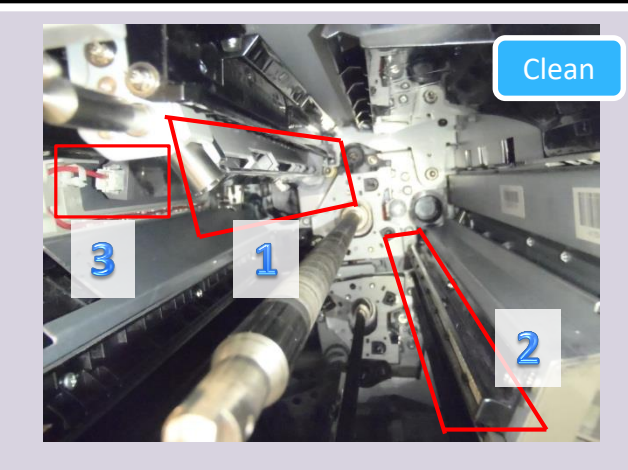

<Black>

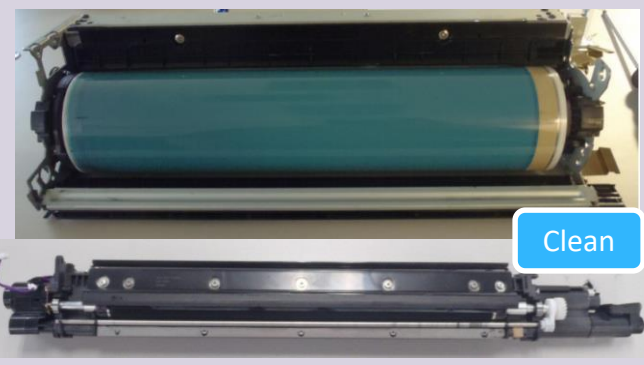

#### <Color>

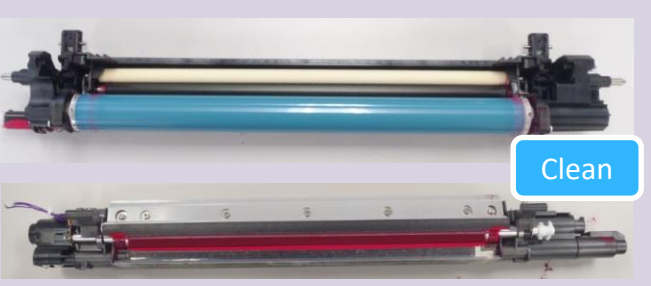

#### Point:

Note

- Clean any toner or debris found around:
- 1. Drum Potential Sensor, Thermopile and Thermistor area
- 2. Drum Cleaning Pre-Exposure LED
- If there is excess toner in these areas, please inspect the **Black Drum and Developer Units** thoroughly to determine the cause.

#### Also check

3. Ensure BK Developer bias contacts is in correct position (see pic below)

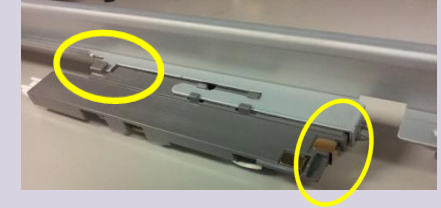

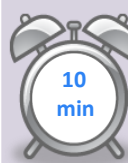

#### ♦ Point:

Inspect / Clean the following:

- Drums Check the entire surface for wear / damage and remove any debris that may be stuck on the edges of the Drum. If the Drum is not being cleaned properly, remove and inspect the Cleaning Assembly.
- 2. Clean Toner Catch Tray under Black Drum and Patch Sensor for Black Drum.
- Developing Assembly Inspect Mylar Seals and clean any excess toner from the Toner Collecting Sheet and Bias Roller

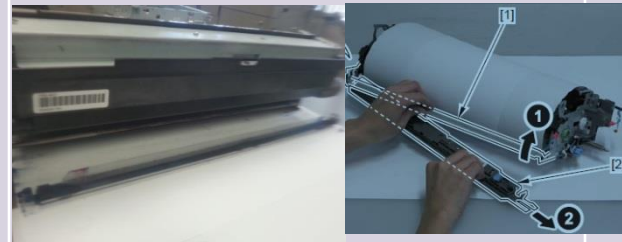

#### Clean

#### Procedure

#### **Detail & Action**

Note

#### Time

#### M7

Clean the ITB and Patch Sensors

\*Step M6 and M7 should be done at the same time. The Black Drum and ITB need to be removed for better access to the Patch Sensors

#### TP15-010

The new ITB Cleaning Assembly does not include the rear side c block unit or the heat shield. When replacing the ITB Cleaner assembly it is also necessary to move the contact block unit and Heat Shield from the old ITB Cleaner assembly to the new one.

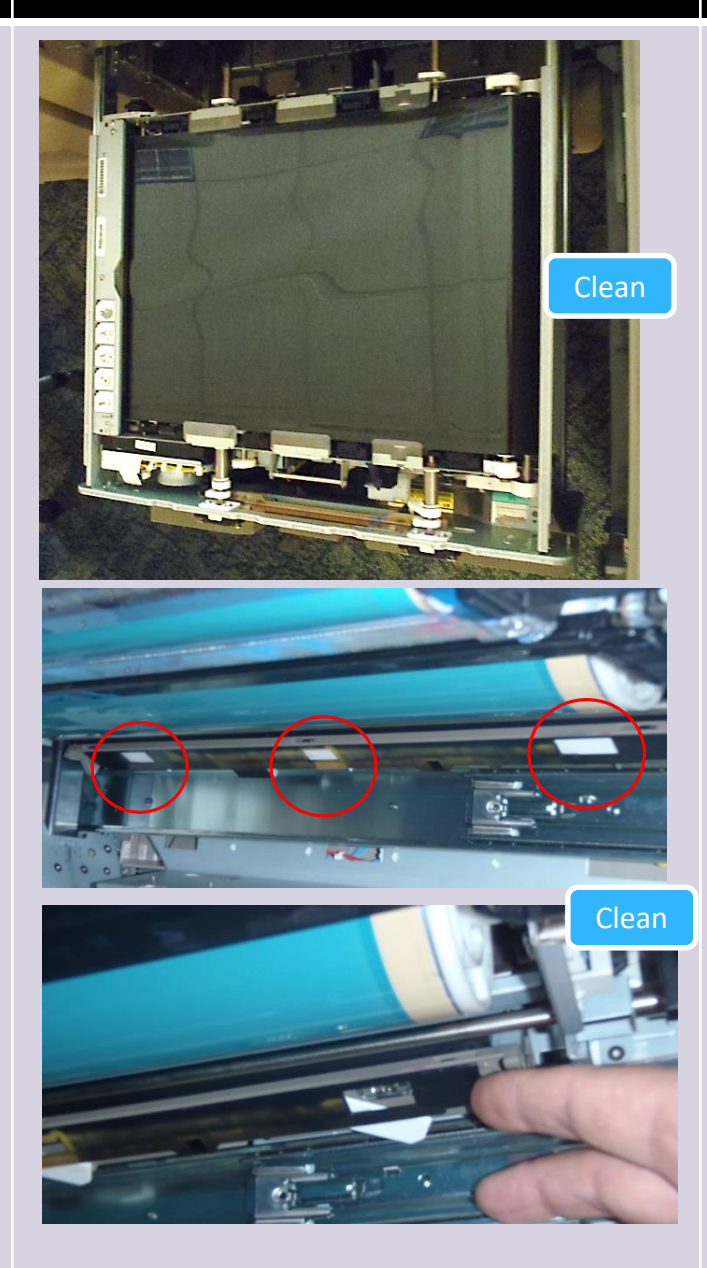

#### Point:

- 1. Clean any toner or debris found around the edges of the **ITB Assembly** and **Cleaning Unit**.
- 2. If the surface of the **ITB** is covered with toner, remove and inspect the **Cleaning Unit**.
- 3. Inspect the surface of the ITB Belt for marks and scratches
- 4. While ITB Assembly is out of machine:

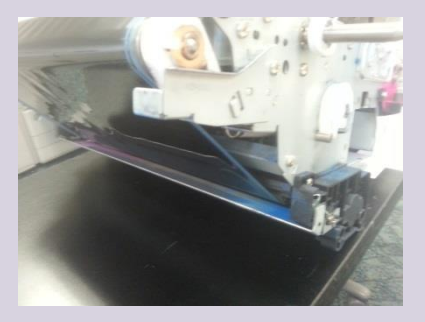

Clean

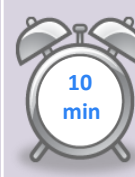

Clean Secondary Transfer Inlet Guide and Thin Paper Wraparound Guide.

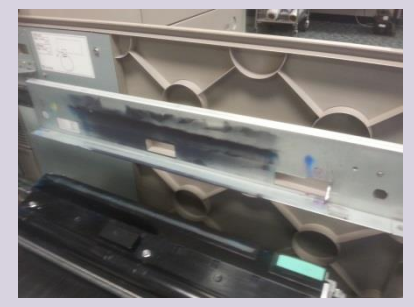

Clean ITB Rail Frame.

- Point:
- Check /clean the Patch Sensors. Remove any excess toner found around the Shutters. Use your finger to slide open the Shutters to inspect the Patch Sensors.

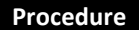

**Detail & Action** 

Note

#### M8

Process

Maintenance

Clean the Fixing Feeder Frame and Registration area

**"010C"** Jams on 2<sup>nd</sup> sided copies only: Check registration guide. Clean the guide plate of any surface deposits. Contact TT&S if cleaning doesn't improve jamming.

Recommended to clean the paper guides in the registration vigorously with alcohol to remove any glue or adhesives from Envelopes or Label Paper to minimize the occurrences of "010C" (See Fig 1)

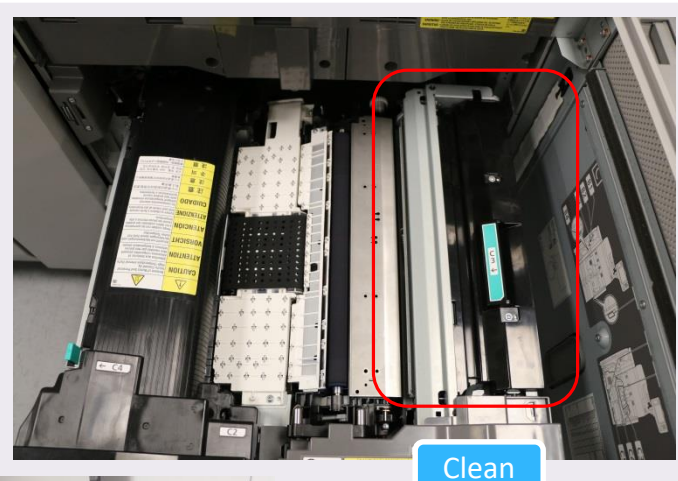

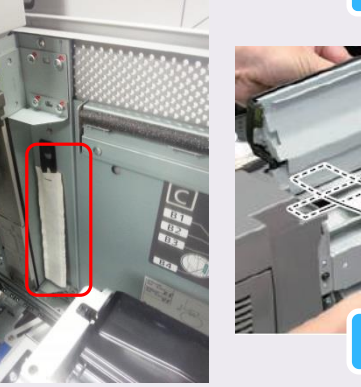

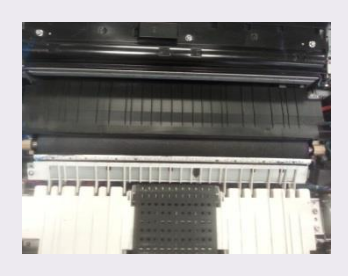

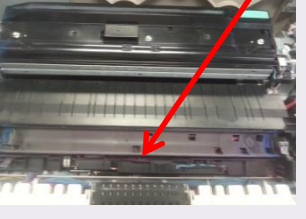

[B]

Clean

Clean Registration Guides and Rollers. Clean Secondary Transfer Guide and Pre-Fixing Belt Areas.

#### Figure 1 below:

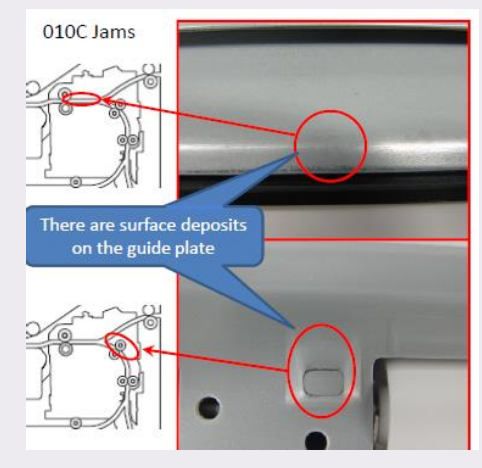

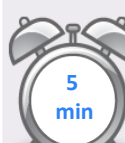

Clean CIS Unit with Tool.

Check for paper jam remains under guides. Remove and Clean both sides of Secondary Transfer Static Eliminator.

Remove Secondary Transfer Roller and clean cavity.

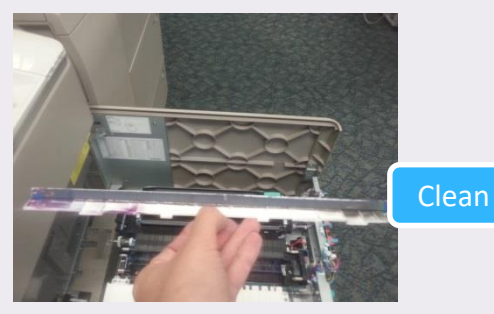

Rear side of Static Eliminator.

Clean

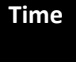

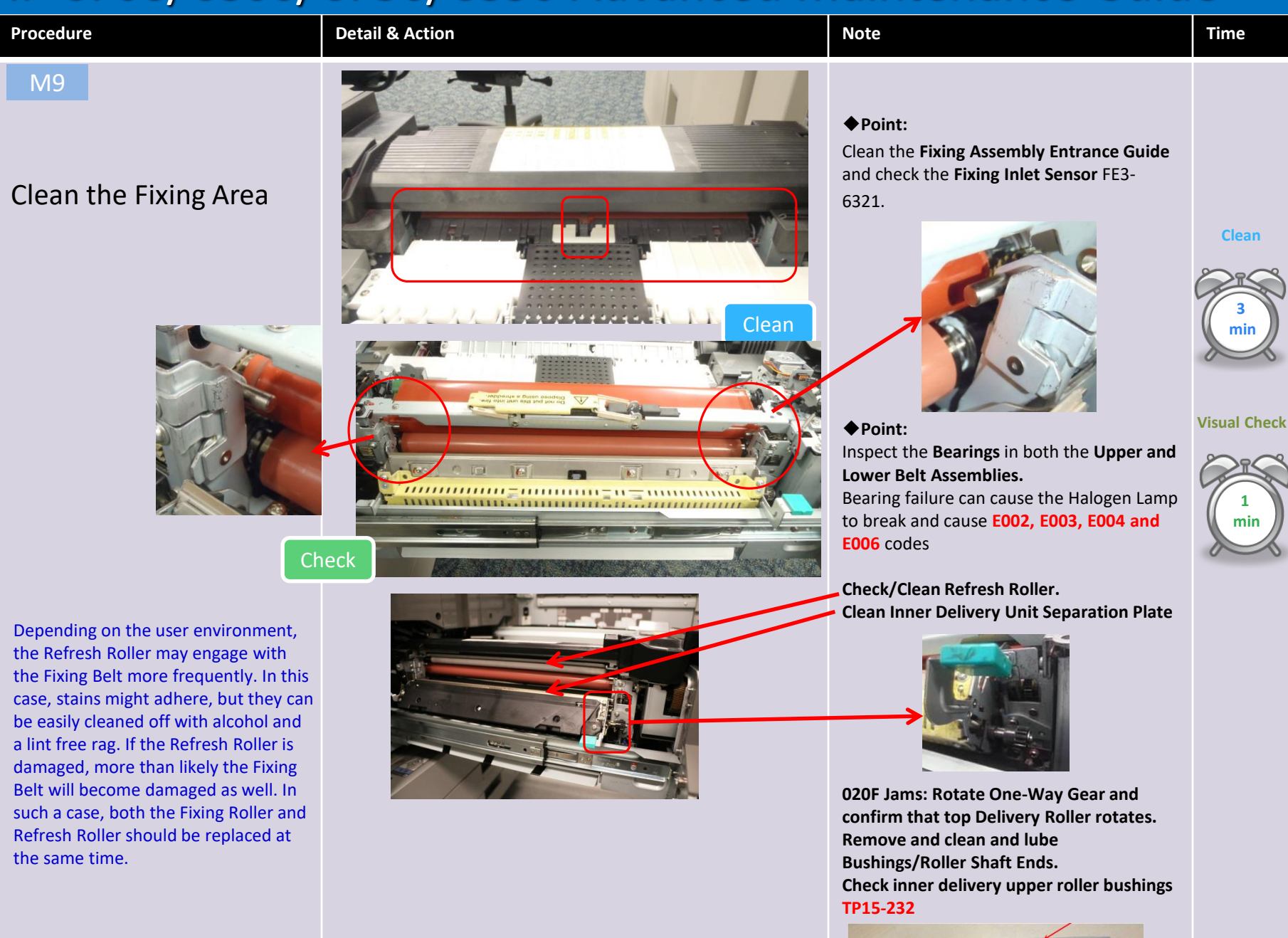

#### $\frac{1}{2}$ Guide

|                 | IP C/UU/C8UU/                                                                                                    | C/SU/C8SU Advanced Maint | enance Gui                                                                                                    |
|-----------------|----------------------------------------------------------------------------------------------------|--------------------------|----------------------------------------------------------------------------------------------------|
|                 | Procedure                                                                                                    | Detail & Action          | Note                                                                                                    |
| cess            | M9<br>Fixing area continued<br>Check Gears: Manually<br>rotate gears and clean all the<br>gears between the teeth and<br>grease it | <image/>                 | <b>TP16-172</b> : Precaution when<br>replacing Fixing Belt.<br>27T Gear in the fixing drive unit<br>and 31T Gear in the Fixing Belt<br>unit needs to be greased.                                  |
| Aaintenance Pro |                                                                                                    |                          | TP16-173 : When the upper<br>belt assembly is replaced, be<br>sure to apply the proper<br>amount of Grease to the Gears<br>on the Lower Belt Assembly.<br>Use Lube SE1107 Grease<br>#FY9-6036-000 |
| 2               |                                                                                                    |                          | TP16-116 :Countermeasure for                                                                                                    |

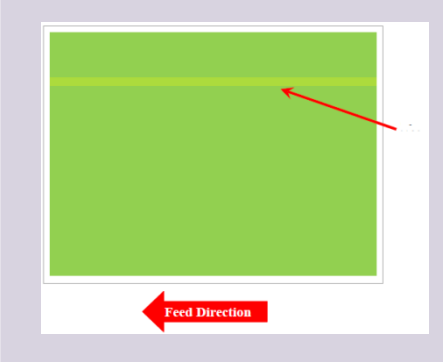

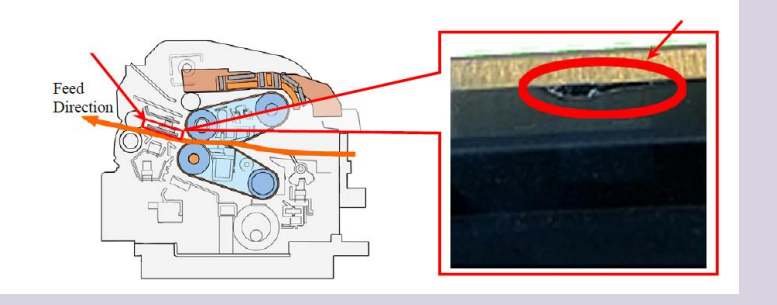

TP16-116 :Countermeasure for non glossy streaks in High Density Prints. Check Mylar tape on separation plate in the Fix assembly

Check

5 min

Time

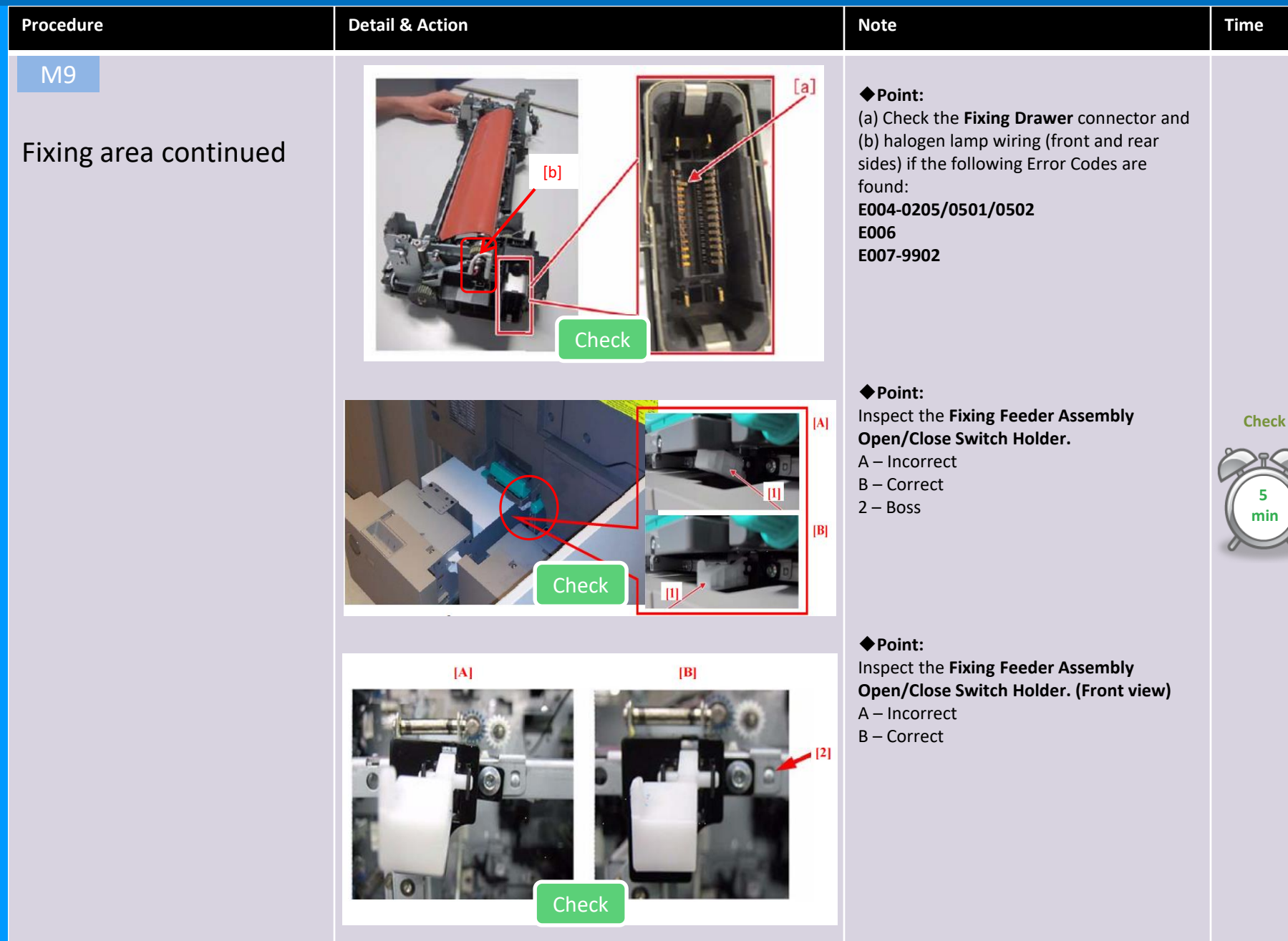

| Procedure                                                                                                    | Detail & Action                                     | Note                                                                                                    | Time                       |
|----------------------------------------------------------------------------------------------------|-----------------------------------------------------|----------------------------------------------------------------------------------------------------|----------------------------|
| M10<br>Clean the Paper Feed<br>Area<br>* Do not use alcohol to clean the<br>rollers. Use water, roller cleaner or<br>soap and water.                                                          | Clean                                               | <ul> <li>Point:<br/>Clean the Pick up, Feed, and<br/>Separation Rollers for each paper<br/>tray</li> <li>Clean Take-Up Rollers in Multi-<br/>Drawer and Pod Deck Lite.</li> </ul>                                                                                                    |                            |
| There are several areas in the iPC800 series Engines that are susceptible to contamination from Paper Dust, Toner, and Carrier. See TP16-063 for precautionary measure and cleaning measures. | Check Nylon Rollers<br>for proper spring<br>tension | <ul> <li>Point:</li> <li>Clean the Rollers and Paper Path<br/>in the Vertical Paper Path,<br/>Reverse Delivery and the<br/>Duplex Area</li> <li>Broken spring causes 0114 JAM<br/>Tension Spring FU5-2139-040</li> <li>Check the reverse guide ribs<br/>TP15-184 ("0114" jams)<br/>TP16-213 (skew on 2<sup>nd</sup> side)</li> </ul> | Clean<br>5<br>min<br>Checl |
|                                                                                                    | Clean                                               | <ul> <li>Point</li> <li>Clean the Auto Gradation Sensors.</li> <li>Clean the Duplex Paper Path and<br/>Rollers</li> </ul>                                                                                                    |                            |

### Procedure M11

Empty the Waste

**Toner Bottle** 

Detail

#### Note

#### Point:

1.Empty the Waste Toner Bottle into the Toner Waste Bag (Supply # : 18X24-1.5MIL) 2.Do Not empty the waste toner into a trash can without a bag

Waste Toner Bottle Part Number: FM0-4910 Prism Part Number: FL3-7570

#### **Very Important!**

After emptying out the waste toner, remove the prism section from the waste toner bottle and clean the area around the prism and itself before putting it back together.

#### M12

Process

Maintenance

#### **Very Important!**

Check Wall Clearance and Clean/Replace Filters

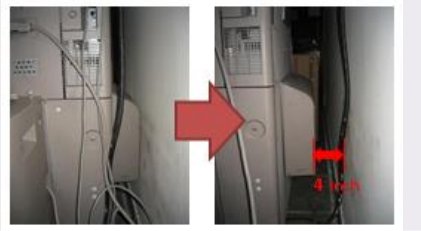

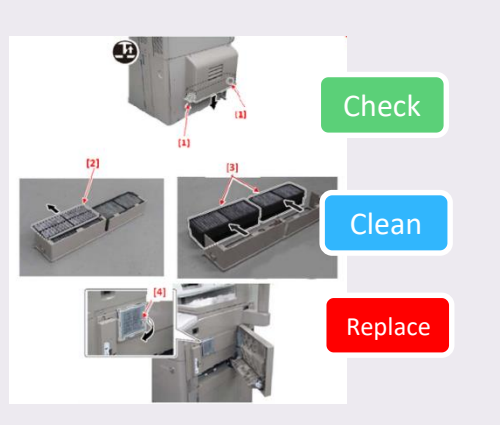

#### Point:

To Prevent Developing Assembly Failures: 1.Make sure the back of the machine is at least 4 Inches from the wall 2.Remove the Filter Cover(1) and clean/replace Ozone Filters(3) and all Dust Filters (2) and(4) (2)Filter, DustFL3-7553-000 (3)Filter, Ozone FL3-4101-000 (4)Filter, DustFL2-0439-000 Verify Filters are in correct orientation. Cross side up and Large Foam around sides makes seal.

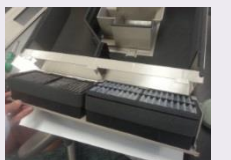

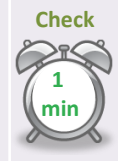

Time

Check

mir

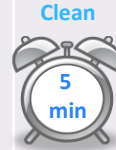

Replace

|                                    | Procedure                                                                                                    | Detail                                                                                                    | Note                                                                                                    | Time                  |
|------------------------------------|----------------------------------------------------------------------------------------------------|----------------------------------------------------------------------------------------------------|----------------------------------------------------------------------------------------------------|-----------------------|
| ion unit-C1                        | M13<br>E503 Error Prevention<br>(IPC700/C800 series only)<br>(Professional Puncher –B1)                                                                           | Secure the cables at the rear of the Pro Punch and<br>Integration Unit to prevent them from being pulled<br>loose | <ul> <li>Point:</li> <li>Advise the end user to make sure the Power Cables remain securely fastened</li> <li>Advise the customer to instruct the cleaning personnel not to disconnect any Power Cables</li> </ul> | Clean<br>Visual Check |
| <ul> <li>B1 w/ integrat</li> </ul> | M14<br>Inspect the Front Door<br>Actuator of Pro Punch<br>(IPC700/C800 series only)<br>(Professional Puncher – B1)                                                | Check                                                                                                    | Point:<br>If the Front Door Actuator is loose even a little,<br>machine vibration can cause the switch to open<br>intermittently                                                                                  | Check                 |
| ssional Puncher                    | M15<br>Install the 3 Hole Punch Die<br>(where applicable). Clean the<br>Pro Punch and Finisher rollers<br>(IPC700/C800 series only)<br>(Professional Puncher –B1) | Test                                                                                                    | Point:<br>Remove dirt, paper dust, NCR residue and toner<br>from the Pro Punch, Integration Unit and<br>Finisher rollers                                                                                          | Test                  |
| Prote                              | M16<br>Clean any loose chads around<br>the Pro Punch back gauge<br>assembly<br>(IPC700/C800 series only)                                                          | Clean                                                                                                    |                                                                                                    | Clean                 |

(Professional Puncher – B1)

#### Procedure

M17

(IPC750/C850 series only)

#### Detail

4.

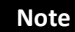

Set the Die set on a table and press the top plate [1] straight down at both ends at the same time and look for a smooth operation. The top plate and pins should retract fully when you release.

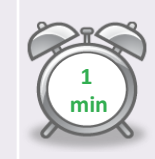

#### **Die Set Service**

The Die Set assembly is not serviceable other than inspection and periodic lubrication. If a Die Set is at its end of life, it will tend o cause paper jam due to hanging chips. This is a result of a die plate wear, and not pin wear, which cannot be corrected. When this occurs, the Die Set should be replaced with a new one.

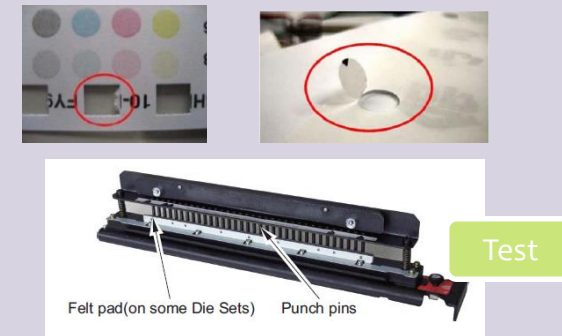

#### **Die Set Life Expectancy**

Minimum life expectancy of 750,000 times of punching when periodic lubrication is performed. Use the Die Cycles feature on the user interface to view the number of cycles on the Die Set. Variable life expectancy due to variety and types of paper, cover stock being punched and length of avg. job plus other environment conditions. Inspect & Lubricate every 200K

#### holes M18

Puncher-A

rofessional

Δ

ctio

Ĭ

Process

Maintenance

**Multifunction Professional Puncher- A1** 

**Multifunction Professional Puncher- A1** 

Install Punch Die Set & Test

Run several sheets of the customer's paper through

the punch and inspect the

## (IPC750/C850 series only)

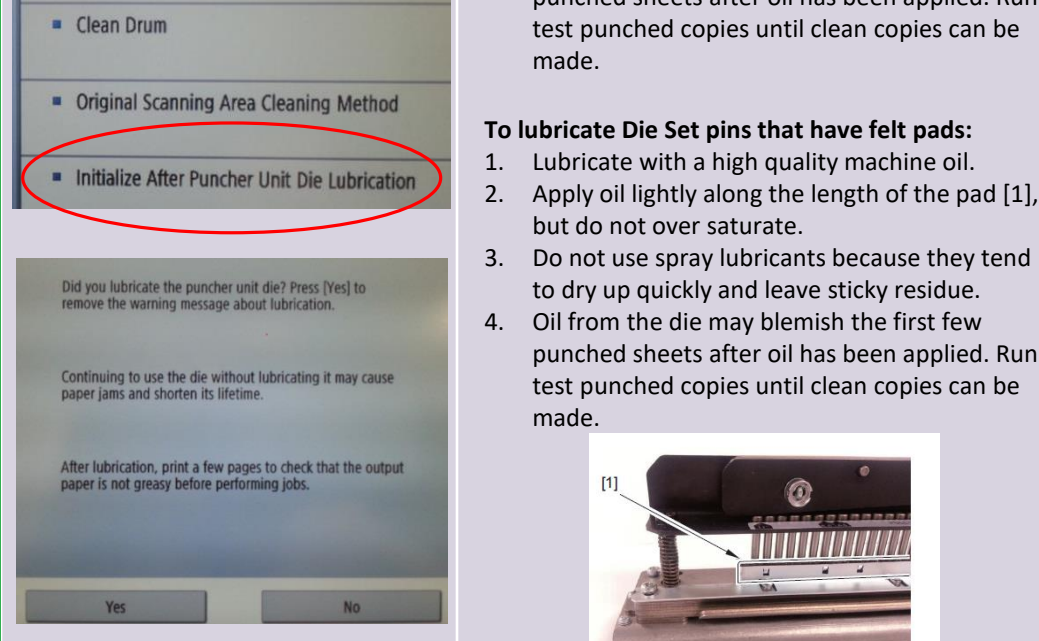

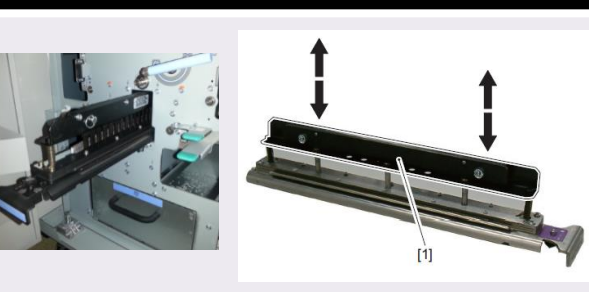

To lubricate Die Set pins that do not have felt pads:

1. Depress the Die Set so that the pins protrude

2. Apply a drop of high quality machine oil to the

3. Wipe clean, leaving a light coat of oil on them.

Oil from the die may blemish the first few

Lubricate with a high quality machine oil.

punched sheets after oil has been applied. Run

test punched copies until clean copies can be

Do not use spray lubricants because they tend

punched sheets after oil has been applied. Run

test punched copies until clean copies can be

to dry up quickly and leave sticky residue.

from the bottom plate.

but do not over saturate.

end of each pin.

made.

made.

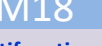

## DIE Maintenance

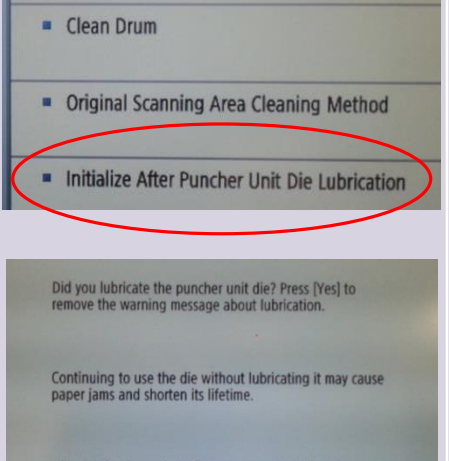

[1]

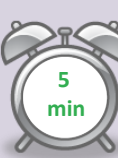

Time

**Visual Check** 

|                                         | Procedure                                                                                                    | Detail                                                                                                    | Note                                                                                                    |
|-----------------------------------------|----------------------------------------------------------------------------------------------------|----------------------------------------------------------------------------------------------------|----------------------------------------------------------------------------------------------------|
| Multi- Function Professional Puncher-A1 | M18<br>Multifunction professional Puncher- A1<br>DIE Maintenance<br>continued.<br>(IPC750/C850 series only)                 | <ul> <li>Die Set Shoulder Bolts Lubrication.</li> <li>1. Lubricate with high quality Teflon-based grease.</li> <li>2. Apply grease to Shoulder Bolts and Springs [1]</li> <li>3. Wipe up any excess grease.</li> </ul>                                                                                                    | <ul> <li>Every 200K copies should be inspected and lubricated</li> <li>DIE Cycles: This displays the # of cycles punched with the Die set that is currently installed in the machine.</li> </ul> |
|                                         | M19<br>Multifunction professional Puncher- A1<br>Clean any loose chads<br>inside the Pro Punch<br>(IPC750/C850 series only) | <ol> <li>Occasionally remove the covers and remove paper dust and chips.<br/>Paper dust can accumulate throughout the punch including around the motor and other electrical components. Use vacuum cleaner if possible.<br/>A small paintbrush can also be used but extreme care should be used around electrical components.</li> <li>Clean non-electrical components with alcohol, an approved cleaner, or soft cloth moistened with mild detergent and warm water.</li> <li>Clean the Rollers with alcohol.</li> <li>CAUTION: Make sure you disconnect the Professional Puncher from its power source before cleaning. Failure to observe this warning could result in death or injury.</li> <li>Base Cleaning : Chips and paper dust falls to the bottom of the punch. Clean every service call. ( Clean with a vacuum cleaner )</li> <li>Chip Bin Cleaning: Empty out the bin every service call. Clean, especially at the holes on the sides of the bin</li> </ol> | <text></text>                                                                                                    |

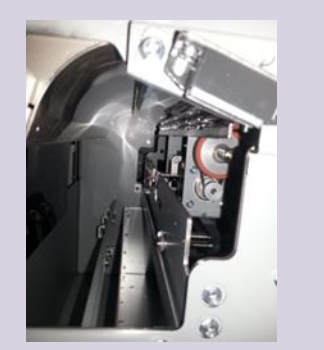

Do not need to do this every service call. Recommended at 500K. depending on customer use and environment.

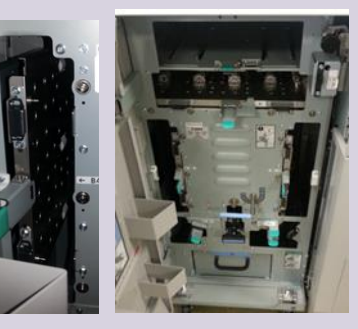

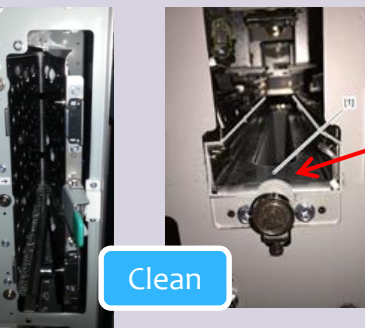

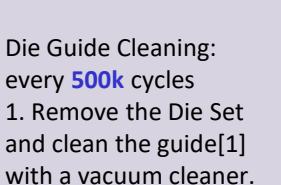

Time

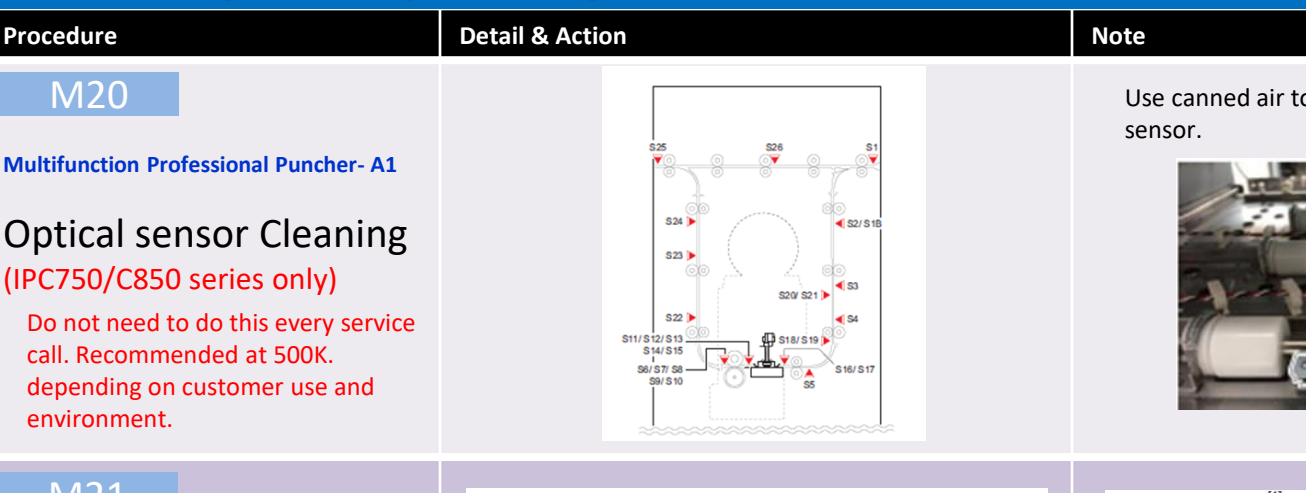

M21

her-A

Punch

a

fession

Prof

ction

ū

Process

Maintenance

**Multifunction Professional Puncher-A1** 

Idler Roller & Springs, Steering Idler Roller & Springs, Drive Roller & **Steering Drive Roller Inspection & Cleaning** (IPC750/C850 series only)

Do not need to do this every service call. Recommended at 500K. depending on customer use and environment.

Idler Roller (Outside rollers)

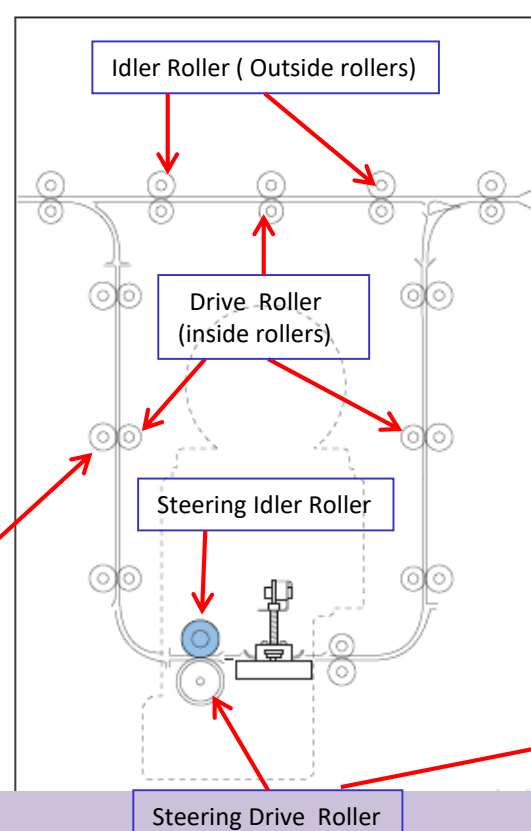

Use canned air to blow the debris off each

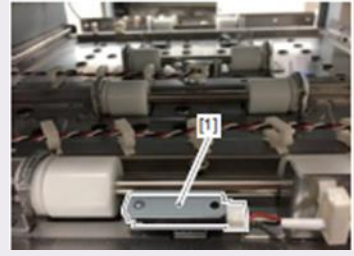

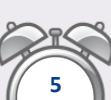

min

Clean

Time

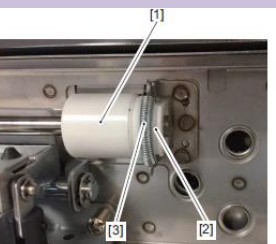

Inspect the springs at the end of each idler rollers. Make sure they are correctly hooked, Inspect the Bearing housing

Clean the Idler Rollers with a soft cloth and alcohol. Inspect for wear patterns or grooves. Roller surface should be smooth.

Clean all Drive Rollers with a clean cloth and alcohol. Should be free of toner deposits, wear marks, scuff marks, dents, etc.

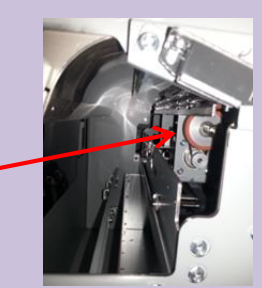

10

min

| Procedure                                                                                                    | Detail & Action                                   | Note                                                                                                    | Time        |
|----------------------------------------------------------------------------------------------------|---------------------------------------------------|----------------------------------------------------------------------------------------------------|-------------|
| M22<br>Multifunction professional Puncher- A1<br>Door Latch Inspection<br>Panel Latch Inspection<br>(IPC750/C850 series only)<br>Do not need to do this every service<br>call. Recommended at 500K.<br>depending on customer use and<br>environment. |                                                   | <ul> <li>Door Latch:</li> <li>✓ Ensure latch holds door closed.</li> <li>✓ Ensure switch is activated when the door is closed</li> <li>Panel latch:</li> <li>Magnetic latches on the Entrance &amp; Exit Idler Panels, and Upper Bypass Idler Assy' hold the Idler Panels in place, which in turn keep even pressure on the idler rollers</li> </ul> | Visual Che  |
| M23<br>Check to make sure the<br>Machine and<br>Accessories are all<br>leveled                                                                                                    | Secure the cables at the rear of the Pro Punch to | <ul> <li>Point:</li> <li>The Vertical Gaps between the Machine and all of the accessories should be Even from Top to Bottom.</li> <li>If necessary, first make sure the machine is level, then level each accessory starting with the one closest to the machine then proceed downstream.</li> </ul>                                                 | Visual Chec |
|                                                                                                    | Prevent their non being pulled loose              | <ul> <li>✓ Advise the end user to make sure the Power<br/>Cables remain securely fastened</li> <li>✓ Advise the customer to instruct the cleaning<br/>personnel not to disconnect any Power Cables</li> </ul>                                                                                                    |             |

DID

nction Professional

N I I H

Process

Maintenance

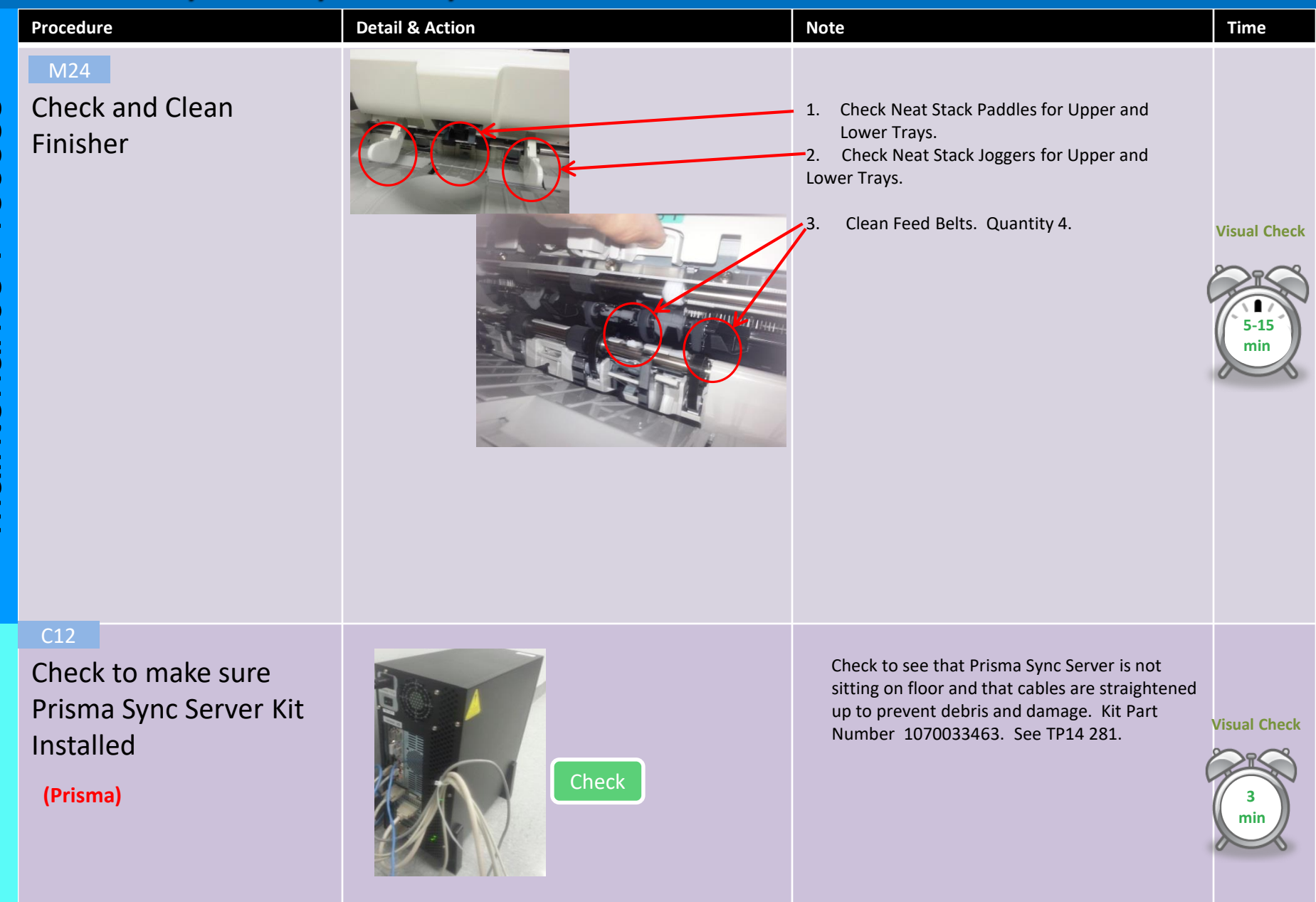

Common Process (After)

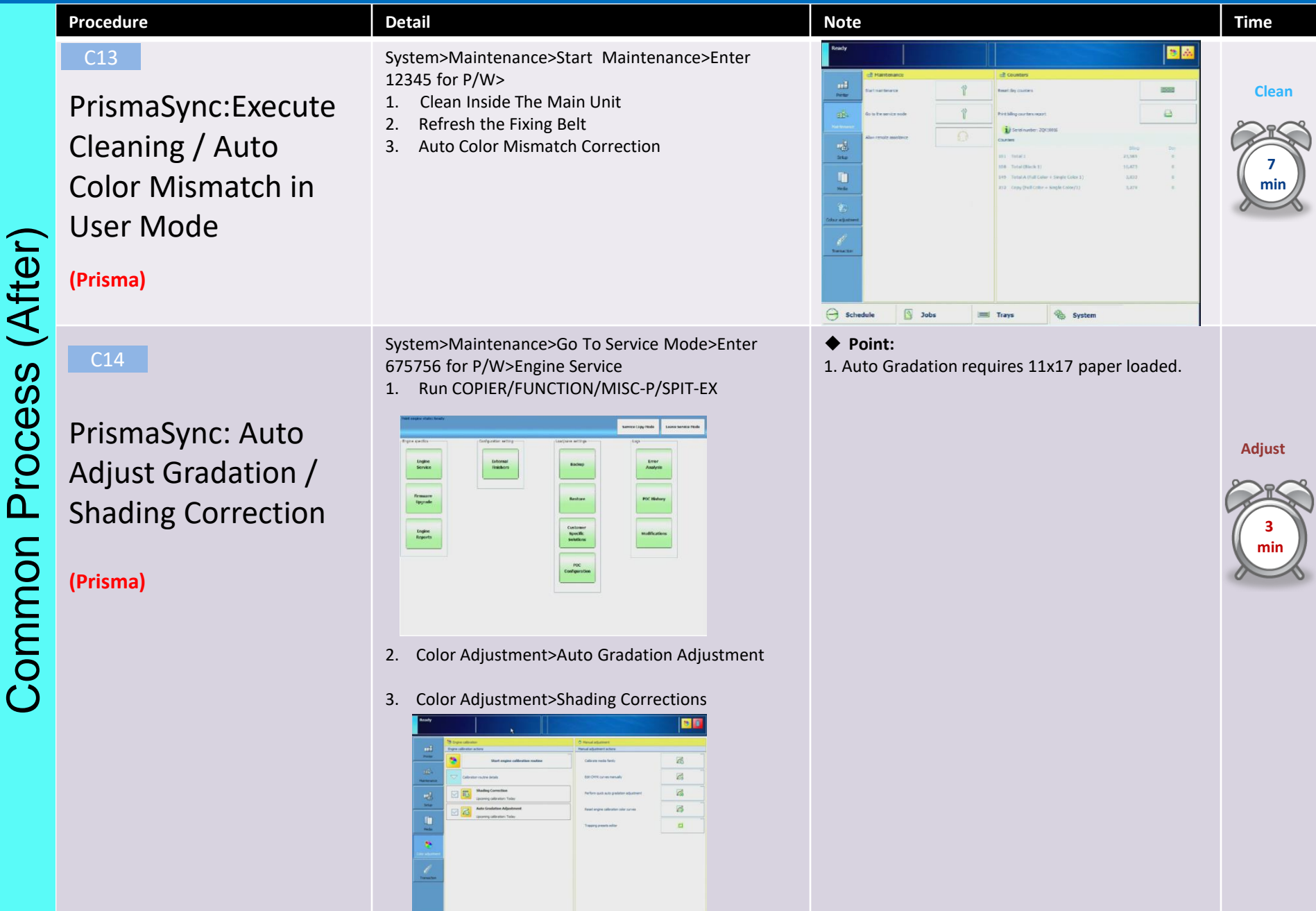

A Schedul

Job

the Syste

| Procedure                                                | Detail                                                                                                    | Note                                                                                                    | Time   |
|----------------------------------------------------------|----------------------------------------------------------------------------------------------------|----------------------------------------------------------------------------------------------------|--------|
| C15<br>Execute Cleaning in<br>User Mode                  | Settings/Registration>Adjust/Maintenance> 1. Clean Inside Main Unit 2. Clean Roller 3. Refresh Fixing Belt          We betringe/Registration         Image: Settings/Registration         Image: Settings/Regist |                                                                                                    | Clean  |
| C16<br>Auto Color Mismatch<br>/ Auto Adjust<br>Gradation | <ol> <li>From Service Mode: Run<br/>COPIER/FUNCTION/MISC-P/SPIT-EX</li> <li>Auto Correct Color Mismatch</li> <li>Settings/Registration &gt; Adjustment/Maintenance &gt;<br/>Adjust Image Quality&gt; Auto Correct Color<br/>Mismatch</li> <li>Auto Adjust Gradation</li> <li>Settings/Registration&gt;Adjustment/Maintenance &gt;<br/>Adjust Image Quality&gt; Auto Adjust Gradation</li> <li>Shading Correction</li> <li>Auto Correct Color Tone Settings</li> <li>Settings/Registration&gt;Adjustment/Maintenance &gt;<br/>Adjust Image Quality&gt; Register Correction Pattern</li> <li>Auto Correct Color Tone Settings</li> <li>Settings/Registration&gt;Adjustment/Maintenance &gt;<br/>Adjust Image Quality&gt; Register Correction Pattern</li> </ol>                                                                                                    | <ul> <li>Point:</li> <li>Perform Auto Color Mismatch, then perform<br/>Auto Adjust Gradation for all paper types.</li> <li>If the machine has an imagePress Server,<br/>perform calibration for imagePress Server after<br/>performing Auto Adjust Gradation.</li> </ul> | Adjust |

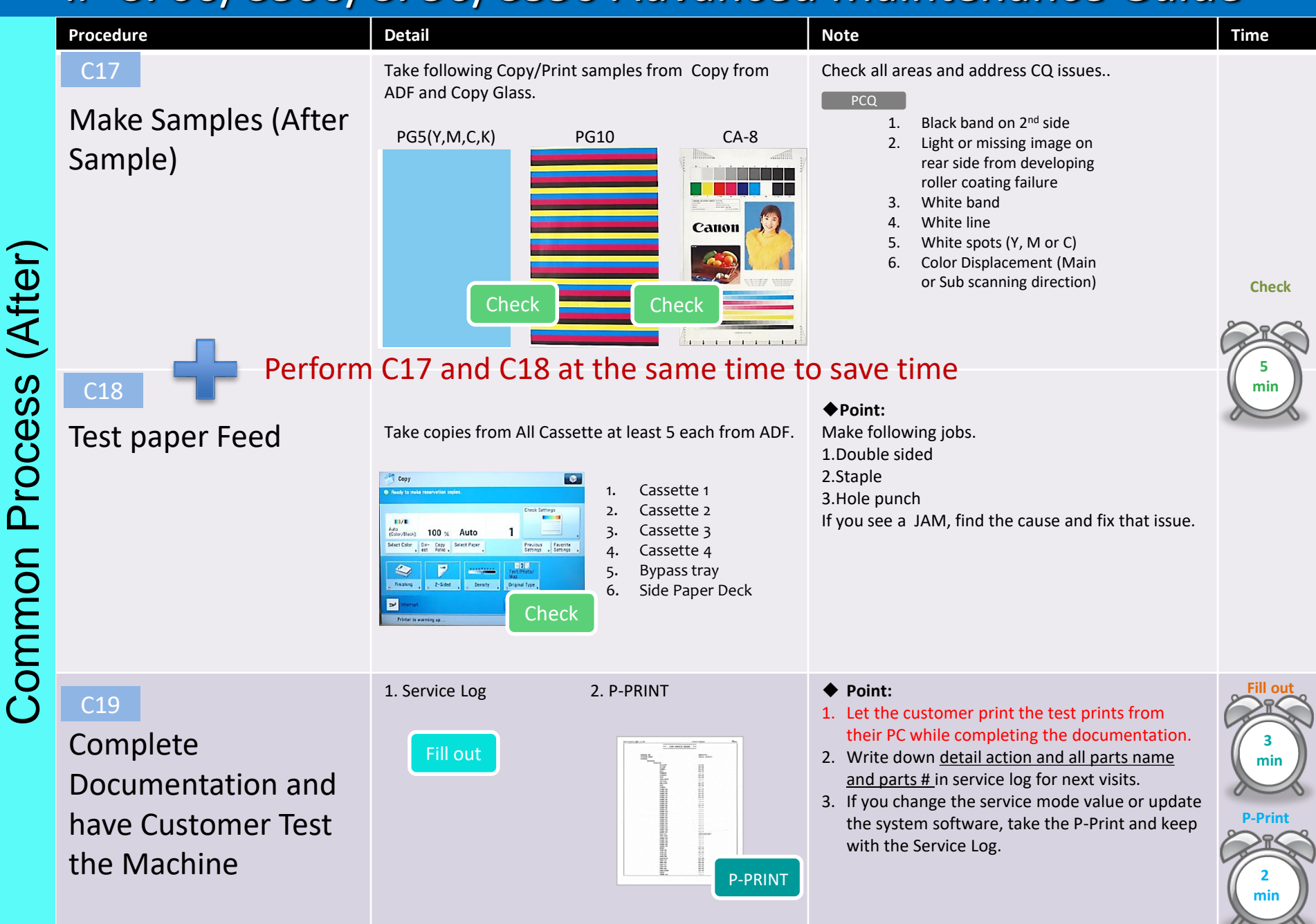

| Procedure                                                     | Detail & Action                                                                                                    | Note                                                                                                    | Time  |
|---------------------------------------------------------------|----------------------------------------------------------------------------------------------------|----------------------------------------------------------------------------------------------------|-------|
| C20<br>Perform COM-TEST                                       | COPIER > Function > INSTALL>COM-TEST                                                                                                    | If COM-TEST is NG, resolve this issue.                                                                                                    | Check |
| C21<br>Communicate to the<br>customer that you<br>are leaving | Ask the customer if everything was<br>addressed. Do they have the necessary<br>supplies and ask if they are satisfied<br>with your service. | Address all customer issues with your<br>service manager. Ensure they are<br>resolved or addressed, whether they<br>are administrative, service related or<br>sales oriented. | Scan  |